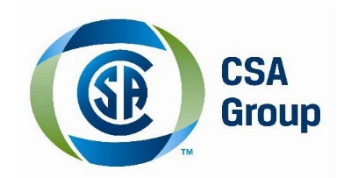

# Installation Guide CSA Reader App for MAC OSX

# Contents

| Downloading and Installing the CSA Reader App | 2 |
|-----------------------------------------------|---|
| Creating an Account                           | 3 |
| Redeeming your Code                           | 5 |
| Navigating the eBook                          | 6 |

### Downloading and Installing the CSA Reader App

- 1) Click on the link provided in your email, or copy the following URL and paste it into your browser: http://epubs.csa.ca/CsaeReaderDesktop/OSX/CSA Reader.dmg
- 2) Click on CSA Reader and select "Open":

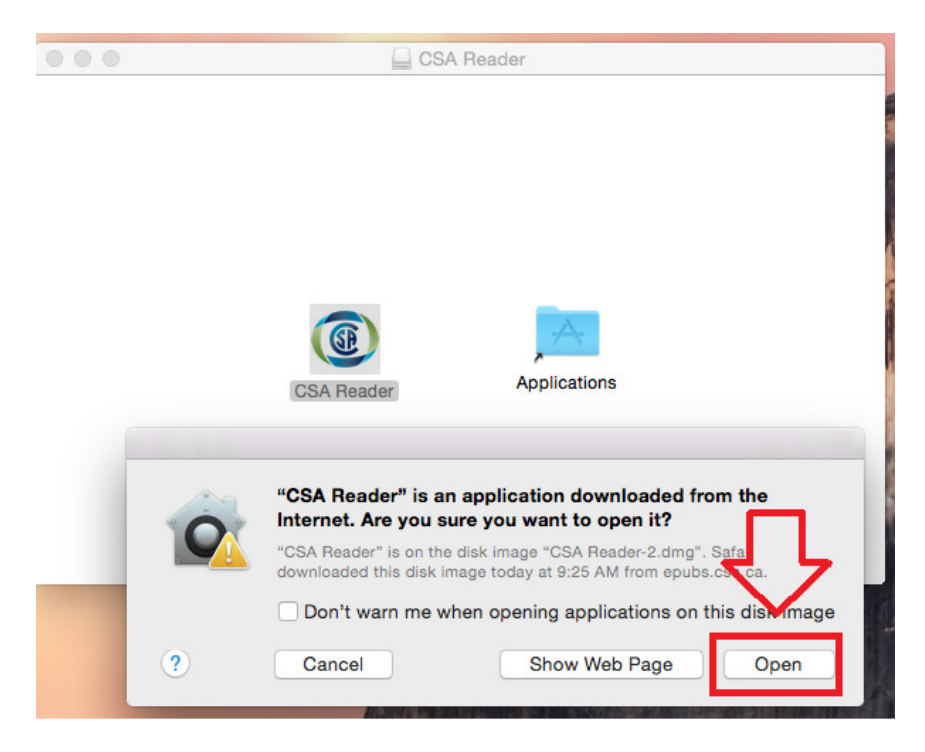

### **Creating an Account**

1) After you have launched the CSA Reader App, click on **Register** to create an account.

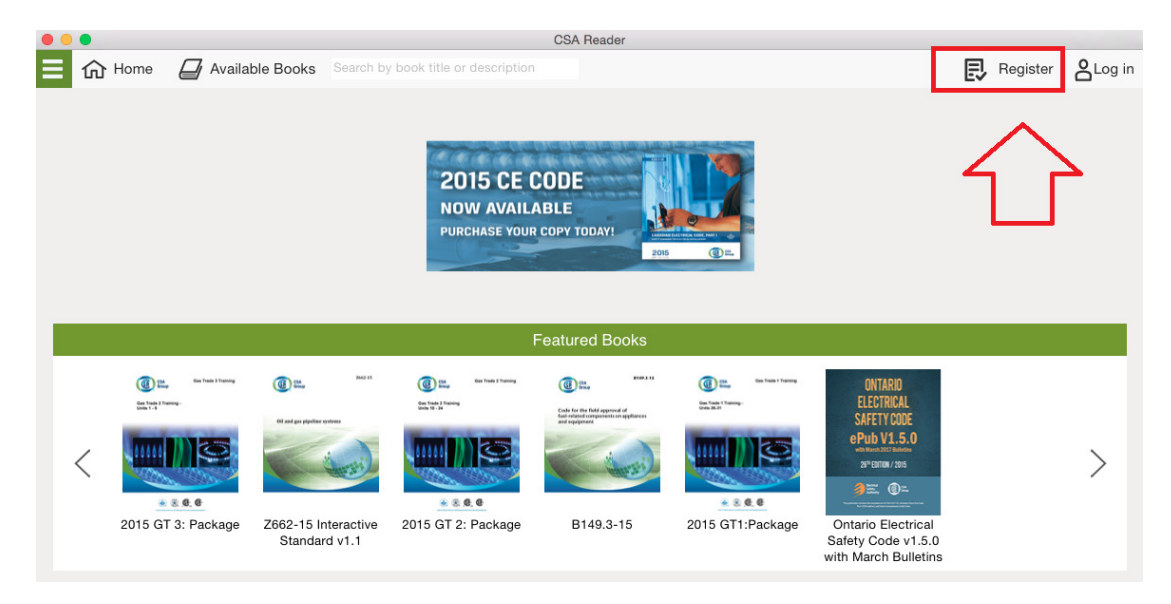

2) Fill in all the fields as shown below on the **Registration Page**, and then click **Create Account**. Please note that this is not your account for the shop.csa.ca website, these are not linked.

|                 | Language: English -                               | ^               |
|-----------------|---------------------------------------------------|-----------------|
| GR CSA<br>Group | CSA Group Reader Home Available Books Register Lo | in              |
|                 |                                                   |                 |
|                 |                                                   |                 |
|                 | Registration Page                                 |                 |
|                 | Email                                             |                 |
|                 | Password                                          |                 |
|                 |                                                   |                 |
|                 | Confirm Password                                  |                 |
|                 | First Name                                        |                 |
|                 | Last Name                                         |                 |
|                 |                                                   |                 |
|                 | Create Account                                    |                 |
|                 |                                                   |                 |
|                 | About Us   Contact us   Community                 | ~               |
|                 |                                                   | € <b>100%</b> ▼ |

3) Once you have created your user account on the CSA Reader App, **Log In** with your credentials.

| 2015 CE COD |                           |
|-------------|---------------------------|
|             | Log in with existing user |
| Log         | g In                      |
| E-r         | nail                      |
| Pas         | word                      |
|             |                           |
| Remember n  | 1e                        |
|             |                           |
| Lo          | g in                      |
| Reset you   | password                  |

# **Redeeming your Code**

1) Go to the **Available Books** tab, and locate the eBook that you have purchased. Click on **Redeem Code** and enter the redemption code received by email. Click on **Redeem Code** again and your purchased book will be added to the **My Books** tab.

|                                                                                                    |                      | Available Books                             | Title: A to Z |
|----------------------------------------------------------------------------------------------------|----------------------|---------------------------------------------|---------------|
| Name                                                                                                    | Description          |                                             | Code          |
| ()                                                                                                    | B149-15 Package      |                                             |               |
| Bidfackage                                                                                                    | B149 Package         | Redeem Code                                 | Download Book |
|                                                                                                    |                      | Redeem code for book:<br>2015 GT 2: Package |               |
| CEA dan Tunko 2 Tunung                                                                                                    | 2015 GT 2:           |                                             |               |
| E ang<br>Bina train<br>Constant frame<br>A State Constant<br>A State Constant<br>A State | Gas Trade 2: P       | Redeem Code                                 | Redeem Code   |
| The first of the second and the second                                                                                                    | 2015 GT 2: Unit 10   |                                             |               |
| San Trade & Math M<br>Payma and Yoking Spatiants for industrial and<br>Containing Applications                                                                                                    | Gas Trade 2: Unit 10 |                                             | Redeem Code   |

2) Under the **My Books** tab, you can download and open the eBooks you have purchased and redeemed.

| E G Home My Books | Available Books                                         |              |                               |                      |        | (             | 8 |
|-------------------|---------------------------------------------------------|--------------|-------------------------------|----------------------|--------|---------------|---|
| My Books          |                                                         |              | My Books                      |                      |        |               |   |
| All Items         |                                                         |              |                               |                      |        | Sort By       | i |
| Recently Added    | Contario Electrical Safety Code v1.5.0 with             | CSA Group    | 9/8/2017<br>10:39 AM          | 5/17/2017<br>3:05 PM | pened  | Download Book |   |
|                   | Medical Gas Interactive Standard Z7396.                 | 1 CSA Group  | 8/23/2017<br>1:53 PM          | 4/19/2017<br>3:35 PM | Opened | Download Book |   |
|                   | Canadian Electrical Code Interactive<br>Standard v1.3.2 | CSA Group    | 7/21/2017<br>1:39 PM          | 3/9/2017<br>9:13 AM  | Opened | Download Book |   |
|                   | B139 Series-15 with Ontario<br>Ammendments              | Adobe FrameN | Maker 12 2/22/2017<br>4:33 PM | 2/22/2017<br>4:33 PM | Opened | Download Book | E |
|                   |                                                         | CSA Group    | 6/14/2017<br>4:00 PM          | 1/5/2017<br>9:44 AM  | Opened | Download Book |   |
|                   |                                                         |              | 1 of 1                        |                      |        |               |   |

#### Navigating the eBook

| CSA Reader                                                                                                    | x   |
|----------------------------------------------------------------------------------------------------|-----|
| File Edit Language Reading Help                                                                                                    |     |
| E 🞧 Home 🕅 My Books 🖨 Available Books                                                                                                    | 8   |
| Book Content                                                                                                    |     |
|                                                                                                    |     |
| You are here : Section 10 — Grounding and bonding                                                                                                    |     |
|                                                                                                    | -   |
| Section 10 — Grounding and bonding                                                                                                    |     |
| Scope and object                                                                                                    |     |
| 10-000 Scope (see Appendix B)                                                                                                    |     |
| This Section covers                                                                                                    |     |
| (a) bonding non-current-carrying metal parts of electrical equipment and metal systems together, with a connection to the grounded system conductor where present;                                                                                                    |     |
| (b) grounding the electrical system and associated non-current-carrying metal parts; and                                                                                                    |     |
| (c) the use of ungrounded systems or systems incorporating neutral grounding devices.                                                                                                    |     |
| 10-002 Object                                                                                                    |     |
| (1) The object of bonding metal parts and metal systems together and to the grounded system conductor is to reduce the danger of electric shock or property damage by providing a low impedance path for fault current back to the source and to establish an equipotential plane such that the possibility of a potential difference between metal parts is minimized. |     |
| (2) The object of grounding the electrical system and non-current-carrying metal parts is to connect the earth to the equipotential plane, thereby minimizing any potential difference to earth.                                                                                                    |     |
| (3) The object of using an ungrounded system or a system incorporating neutral grounding devices is to provide an alternative to a solidly grounded system, thereby limiting the magnitude of fault current and minimizing the damage resulting from a single fault.                                                                                                    | ¥ . |
|                                                                                                    | €   |

Highlight – select text to highlight. Choose from eight different colours.

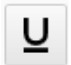

Underline – select text to underline.

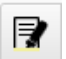

Annotate with Highlight – select text to highlight and add your personal notes.

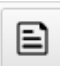

Note - select text to add personal notes.

| C | 2 |  |
|---|---|--|
| ~ | ~ |  |

Web Search – highlight a word or phrase within the document and search the web.

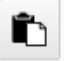

Copy to clipboard – select text from the document to copy

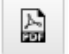

Generate PDF – select text from the document and create a PDF copy

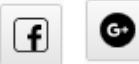

Share on Facebook or Google Plus – select text to share via Facebook or Google Plus.

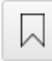

Bookmark – select text to bookmark content.

| - | _ |  |
|---|---|--|
| - | _ |  |
|   | _ |  |

Table of Contents – click to view Table of Contents in the left navigation window

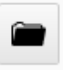

Reference Map – click to view Reference Map within the left navigation. Easily navigate content by Table of Contents, personal notes, highlighted content, and bookmarks or by browsing history.

#### Menu items within the Reference Map:

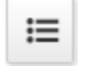

Table of Contents – click to display Table of Contents within the left navigation pane.

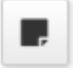

Notes – click to view a list of your personal notes within the left navigation pane.

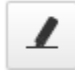

Highlight – click to view a list of your highlighted content within the left navigation pane.

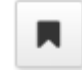

Bookmarks – click to view a list of your bookmarked content within the left navigation pane.

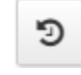

History - click to view a list of your recently visited sections within the book.

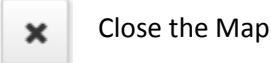

к Л К У

Full screen - click to view eBook in full screen view

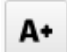

Increase font size – make the text within the eBook larger

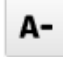

Decrease font size - make the text within the eBook smaller

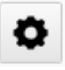

Settings – increase or decrease font size, change page layout view – choose between continuous scroll view or single page view. Change text and background colour to suit your preferences.

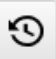

History previous – view the last page that was read

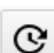

History next - toggle back to your current page

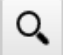

Search - enter a search term to search content within the book

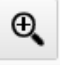

Advanced Search – Advanced search gives you the option to search text within the entire book or within a specific chapter. You also have the option to include notes in your search query.

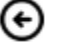

Previous page – takes you to the previous page in the book

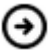

Next page – takes you to the next page in the book

For questions or support, contact Technical Support.

Email: <u>techsupport@csagroup.org</u> Phone: 1-800-463-6727 option 4 Monday to Friday, 9:00am – 5:00pm EST

www.csagroup.org